# **Technical product information**

| Торіс           | Bentayga - DTC C103129 - Air suspension warning displayed in Driver Instrument Panel |  |  |  |
|-----------------|--------------------------------------------------------------------------------------|--|--|--|
| Market area     | entley: worldwide (2WBE),Hongkong-Macau (5HK)                                        |  |  |  |
| Brand           | Bentley                                                                              |  |  |  |
| Transaction No. | 2051818/1                                                                            |  |  |  |
| Level           | EH                                                                                   |  |  |  |
| Status          | Discussion                                                                           |  |  |  |
| Release date    |                                                                                      |  |  |  |

### Event memory entries

| Diagnostic address     | Event memory entry                                        | Fault type | Fault status |
|------------------------|-----------------------------------------------------------|------------|--------------|
| 0074 - Chassis Control | C103129: Level control pressure sensor Implausible signal |            | Intermittent |
| 0074 - Chassis Control | C103129: Level control pressure sensor Implausible signal |            | static       |

#### New customer code

| Object of complaint                                                    | Complaint type                             | Position |
|------------------------------------------------------------------------|--------------------------------------------|----------|
| running gear -> shock absorber/suspension control -> roll compensation | functionality -> without function / defect |          |
| running gear -> adaptive suspension, pitch and roll compensation       | functionality                              |          |
| vehicle service -> vehicle diagnosis                                   | control units, services                    |          |

#### New workshop code

| Object of complaint                                                                                   | Complaint type          | Position |
|----------------------------------------------------------------------------------------------------|-------------------------|----------|
| running gear -> actuation, dynamics and braking controls -> control unit for anti-roll bar decoupling | functionality -> faulty |          |

# Vehicle data

# Bentayga

## Sales types

| Туре | MY   | Brand | Designation | Engine code | Gearbox code | Final drive code |
|------|------|-------|-------------|-------------|--------------|------------------|
| 4V1* | 2017 | E     |             | *           | *            | *                |
| 4V1* | 2018 | E     |             | *           | *            | *                |

#### **Chassis numbers**

| Manufacturer | Filler | Туре | Filler | MY | Factory | From   | То     | Prod from | Prodto |
|--------------|--------|------|--------|----|---------|--------|--------|-----------|--------|
| SJA          | *      | *    | *      | *  | С       | 000001 | 023610 |           |        |

# **Documents**

| Doc | ument name |
|-----|------------|
| mas | ter.xml    |
| [   |            |

# Customer statement / workshop findings

Air suspension system warning displayed in the Driver Instrument Panel (DIP)

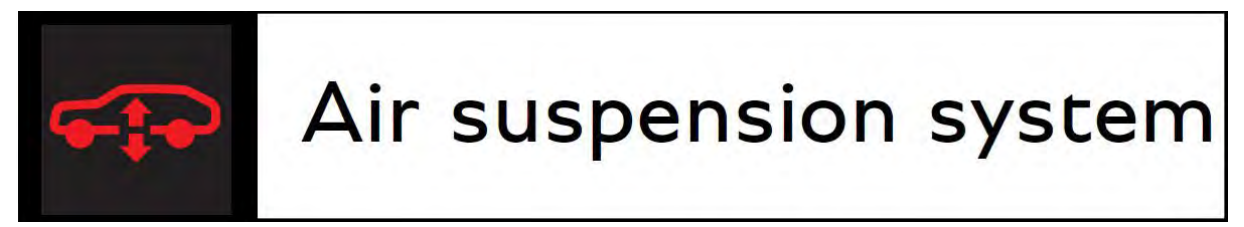

## Technical background

Diagnostic Trouble Code (DTC) C103129 Level control pressure sensor Implausible signal symptom (DTC) stored in the Chassis control unit (Address 74)

## Production change

This TPI is only applicable to Vehicles which have software version less than 1244 installed in the Adaptive suspension control unit - J197 (Address 74) Following a successful update, the part number will change to 4M0 907 777L with software version 1244

## Measure

1. Ensure a suitable battery charger is correctly connected to the vehicle electrical system for the duration of this procedure

## Figure 1

2. Ensure the ignition key is located in the remote control key reader and switch on the ignition (Figure 1)

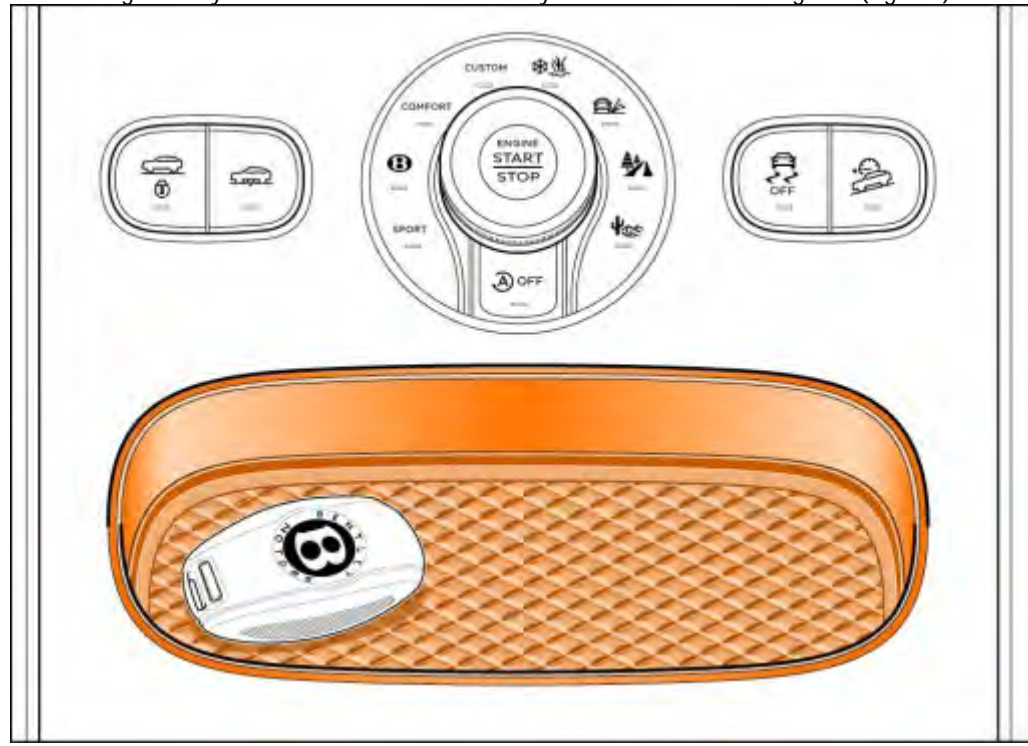

3. Connect the Bentley approved diagnostic tool to the vehicle On Board Diagnostic (OBD) socket. NOTE: The process is Initiated via Bentley diagnostic tool (VAS 6150C or similar) using a hard wire connection to the vehicle OBD socket, Bluetooth connections should not be used

### Your Bentley diagnostic tester must be loaded with Bentley Brand Diagnostic Data Version 2.24.7 or higher

4. From the diagnostic tool main desktop select the Off Board Diagnostic Information System 📃

- 5. Select Start diagnosis
- 6. Select Model / Engine

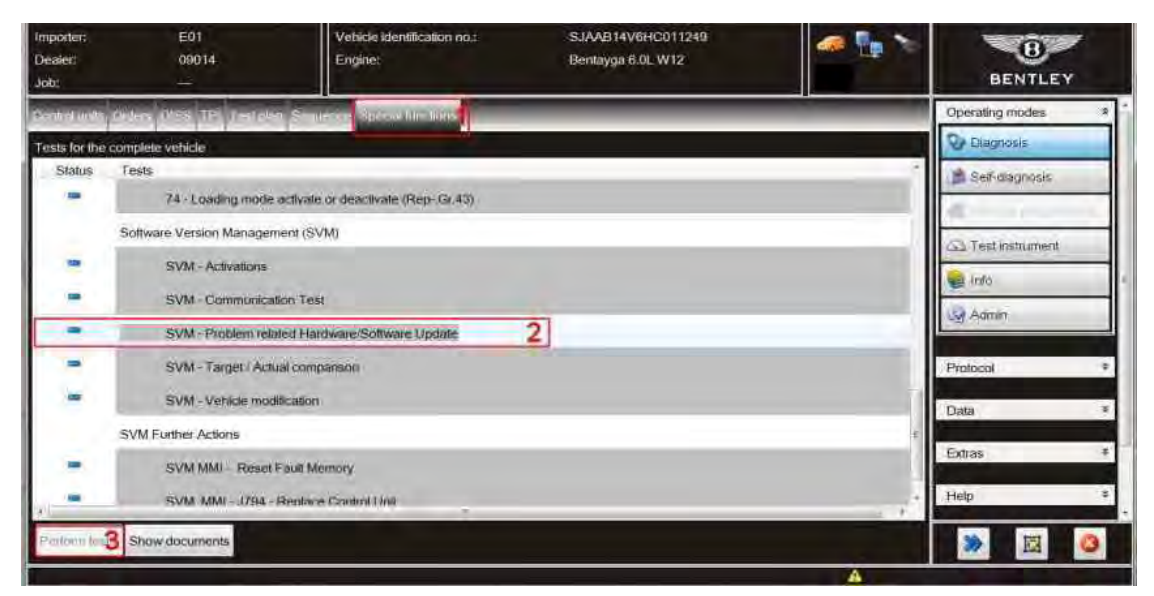

## Figure 2

7. Referring to Figure 2 - Select Special functions (1), Select SVM – Problem related Hardware/Software Update (2), Select Perform test (3)

| Importer:<br>Dealer:<br>Job:                        | INT<br>00083                            | Vehicle Identification no.:<br>Engine: | SJAAF14V0JC020040<br>Bentayga 6.0L W12 | 9                    | BENTLEY             |     |
|-----------------------------------------------------|-----------------------------------------|----------------------------------------|----------------------------------------|----------------------|---------------------|-----|
| S-0.1-0.1                                           | - DISS TPL                              | Sequenze                               |                                        |                      | Operating modes     | * - |
| SVM - Problem                                       | related hardware and soft               | ware update                            |                                        | V074TPIUPDATE        | 😍 Diagnosis         |     |
| Enter SVM code                                      | e                                       |                                        |                                        | Adopt                | #                   |     |
| Software Vers                                       | ion Management (SVM)                    |                                        | 1                                      |                      | d -                 |     |
| You have select                                     | ed the program for problem              | n-related updating                     | /                                      |                      | Test instruments    |     |
| - Enter the requi                                   | ired SVM code                           |                                        |                                        |                      | info                |     |
| 1 Note                                              |                                         |                                        |                                        |                      | 0                   |     |
| SVM codes are<br>• Technical Bi                     | e to be found in various me<br>ulletins | edia:                                  | 2/                                     |                      |                     |     |
| <ul> <li>Update CD</li> <li>Descriptions</li> </ul> | of field actions                        |                                        | -                                      | Function description | Protocol            | *   |
| C. C. C. C. C. C. C. C. C. C. C. C. C. C            |                                         |                                        |                                        |                      | Data                | *   |
|                                                     |                                         |                                        |                                        |                      | Current view        |     |
|                                                     |                                         |                                        |                                        |                      | Print               |     |
|                                                     |                                         |                                        |                                        |                      | Diagnostic session- |     |
|                                                     |                                         |                                        | 2                                      |                      |                     |     |
|                                                     | ŀ                                       |                                        | Cancel test                            |                      | » 🖾                 | 3   |
|                                                     |                                         |                                        |                                        | S Freedon de         | v lett              | -   |

### Figure 3

8. Referring to Figure 3 – At the SVM screen (1) enter the specific SVM code 4V074TPIUPDATE and then select Adopt (2)

| Droker:<br>Job         | E03<br>09014<br>          | Vetra konstrator<br>Engle: | -                 | e 🖗 💱 🚴             | BENTLEY              |   |
|------------------------|---------------------------|----------------------------|-------------------|---------------------|----------------------|---|
| -                      | 10001 (000)               | Careline -                 |                   |                     | Operating modes      | 2 |
| SVM - Phateen          | related bailtwine and set | www.updaw                  |                   | itira .             | Condumit             |   |
| Enter SVM cod          | e                         |                            |                   | No                  | 1.20                 |   |
| The SVM code<br>4V0741 | PIUPDATE-                 | .1                         |                   |                     | Con Testigonoruminan |   |
| Do you want t          | o apply the entered SVN   | 1 code?                    |                   |                     | 😻 Inità              |   |
|                        |                           |                            |                   |                     |                      |   |
|                        |                           |                            |                   | Europan description | Promical             |   |
|                        |                           |                            |                   |                     | Data                 |   |
|                        |                           |                            |                   |                     | Extran               | 4 |
| 1.1                    |                           |                            |                   |                     | Help                 |   |
| Ge I                   | ł                         | < < > >                    | Paris Carcal Init |                     |                      | 8 |
|                        |                           |                            |                   | townshind and       | an ang               | - |

## Figure 4

- 9. Referring to Figure 4, Check you have entered the correct SVM code (1) and select Yes (2) and followallon screen prompts
- $10. \ When \ prompted \ enter \ your \ global user \ ID and \ password$
- 11. Follow all on screen prompts to continue through the procedure, the identification data will be transferred

12. Once software that requires changing is detected select Done/Continue, Follow all on-screen prompts the online connection will deliver the required software to the tester

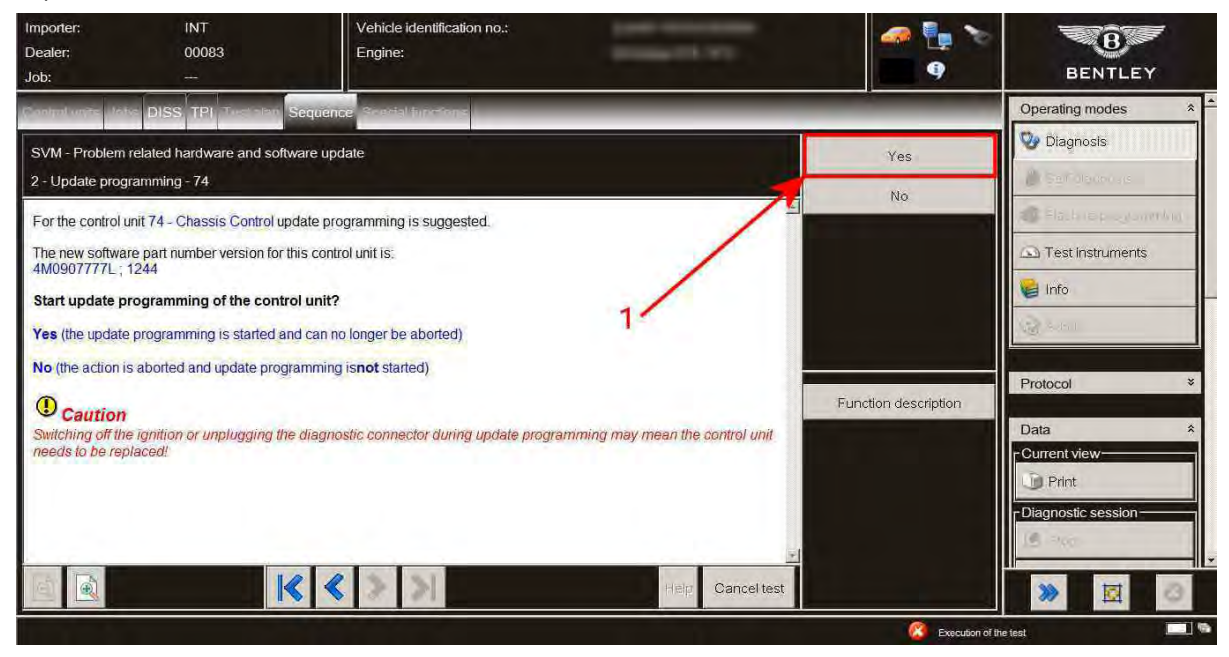

### Figure 5

#### 13. Select Yes to update (Figure 5 point 1)

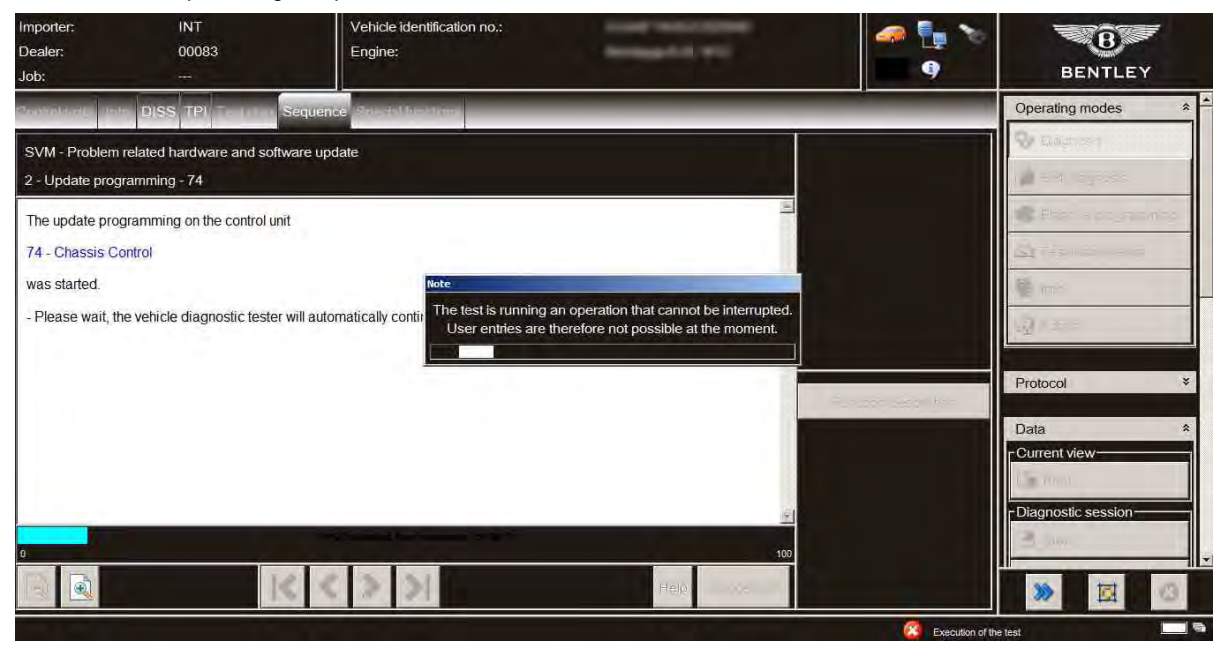

### Figure 6

14. During the update a progress bar will be displayed (Figure 6)

- Follow all remaining on-screen prompts

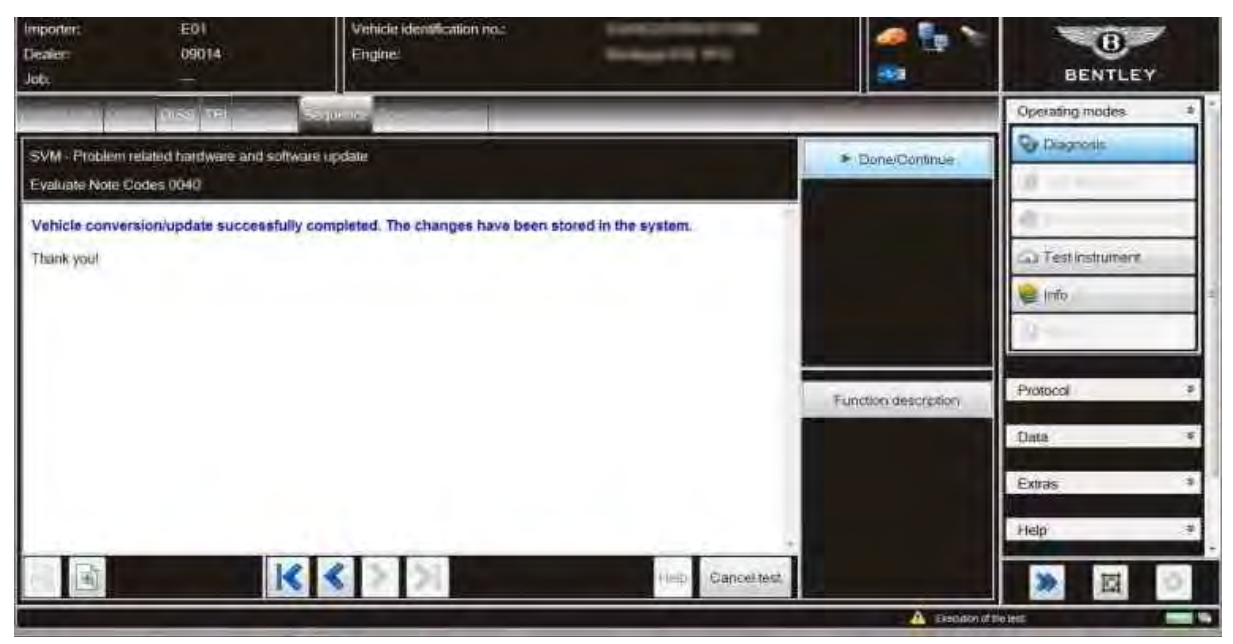

## Figure 7

- 15. Select Done/Continue at successfully completed screen to finalise the update (Figure 7)
- 16. Clear the vehicle of any fault codes generated as a result of performing this procedure

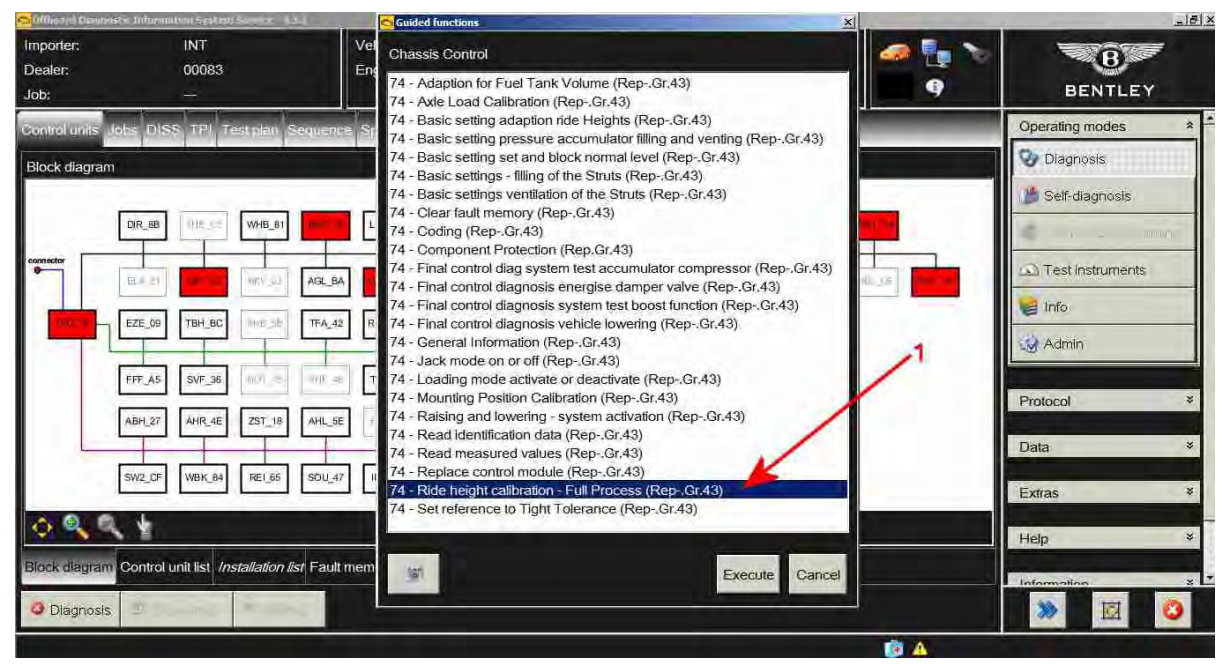

Figure 8

- Referring to Figure 8, Carry out the Ride height Calibration Full Process
- Clear the vehicle of any fault codes generated as a result of performing this procedure
- When requested to Makea Target/Actual comparison Select Yes and followallon-screen prompts

## Warranty accounting instructions

| Warranty Type         | 110 or 910    |
|-----------------------|---------------|
| Labour Operation Code | 01290007      |
| Damage Service Number | 4316          |
| Damage Code           | 00 40         |
| Time                  | 70 Time units |